Instalação Plugin Citrix.

A instalação do plugin Citrix é necessária para obter uma experiencia completa em nosso ambiente cloud. Lembrando que a utilização do plugin na versão lite (Sem a necessidade de instalação) possui limitações na utilização, como: Salvar e carregar arquivos na máquina local e a utilização da impressora.

Link de Download do Plugin Citrix:

https://www.citrix.com.br/downloads/workspace-app/windows/workspace-app-for-windowslatest.html#ctx-dl-eula

Clique na opção de download conforme a imagem abaixo para indicar o download do plugin.

Compatible with

Windows 10, 8.1, 7, 2008R2, Thin PC as well as Windows Server 2016, 2012, 2012R2 and 2019.

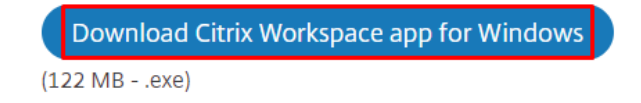

Após o termino do download o arquivo pode ser iniciado

Iniciando a aplicação selecione a opção "Start"

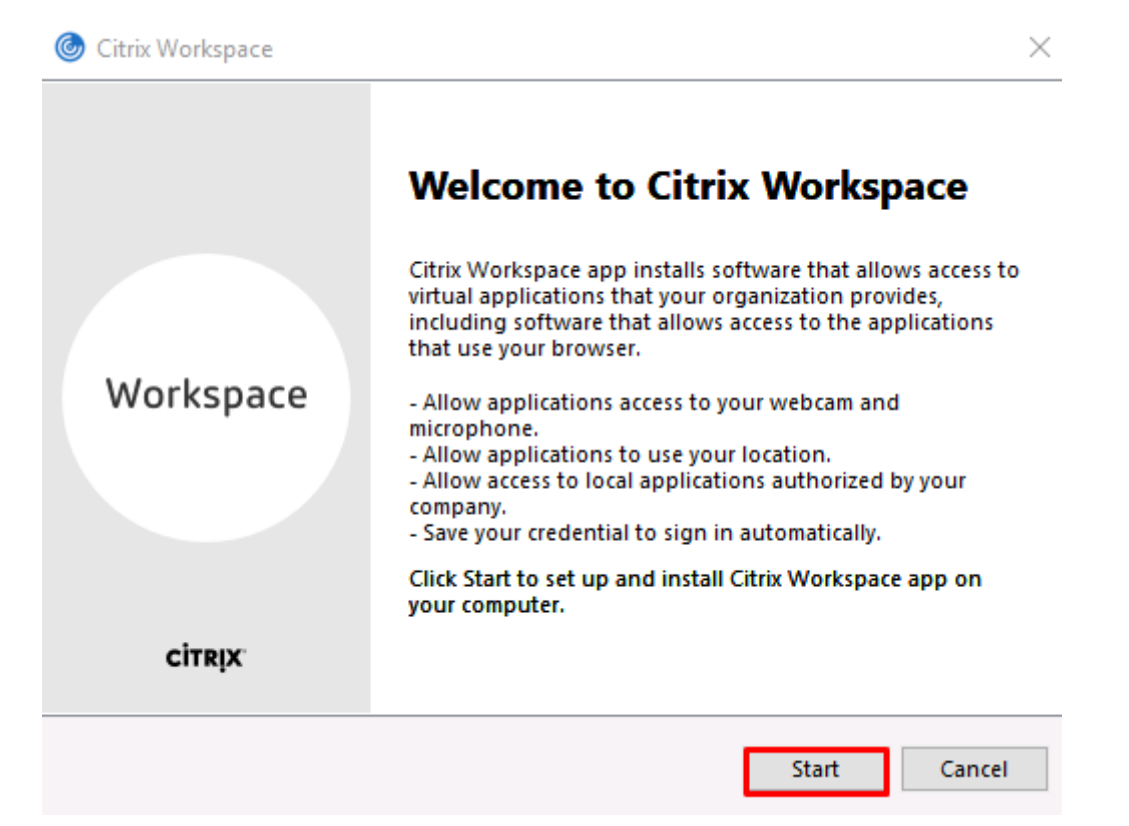

Marque a opção "I accept the license agreement" e prossiga selecionando "Next"

| TENSE AGREEMENT                                                                                                    |                                   |
|----------------------------------------------------------------------------------------------------|-----------------------------------|
| JEINSE AGREEMEINT                                                                                                    |                                   |
| component is subject to the Citrix license or terms of service<br>ne Citrix product(s) and/or service(s) with which you will be using<br>ment. This component is licensed for use only with such Citrix<br>and/or service(s). |                                   |
| EP_R_A10352779                                                                                                    |                                   |
| an<br>EP                                                                                                    | d/or service(s).<br>2_R_A10352779 |

Selecione a opção "Install" e aguarde a finalizar o processo de instalação

| Citrix Wo | orkspace                                                                                                    | ×    |
|-----------|----------------------------------------------------------------------------------------------------|------|
|           | Enable Single Sign-on                                                                                                    |      |
|           | When enabled, single sign-on remembers your credentials for<br>this device, so that you can connect to other Citrix applications<br>without having to sign in each time. You should do this only if<br>your IT administrator has instructed you to. This will take effect<br>the next time you log on to this device. |      |
|           | Enable single sign-on                                                                                                    |      |
|           |                                                                                                    |      |
|           | For more information on configuring single sign-on, please see article CTX133982 at citrix.com/support.                                                                                                    |      |
|           | Install Car                                                                                                    | icel |

Após a finalização do processo selecione a opção "Finish"

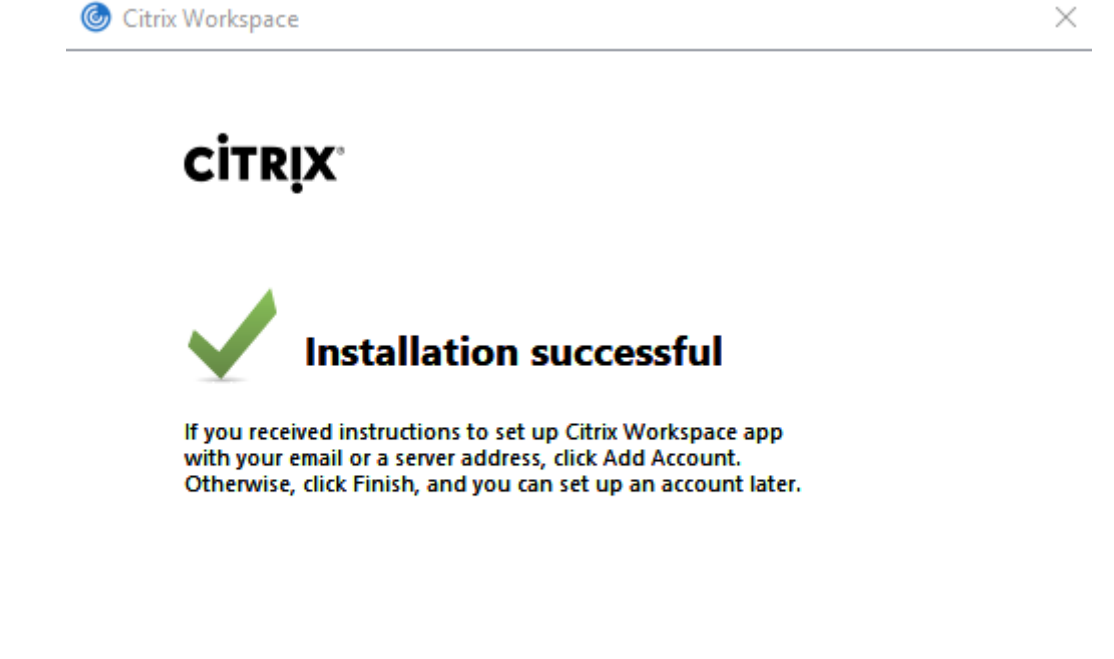

Após a instalação do plugin acesse <u>https://logincloud.senior.com.br</u> e acesse com seu usuário e senha

|          | Senior              |
|----------|---------------------|
|          | Acesse sua conta    |
| 4        | Informe seu usuário |
| <b>a</b> | Informe sua senha   |
|          | Entrar              |
|          | Esqueceu sua senha? |

Ao acessar o ambiente será apresentada a mensagem de Bem-Vindo ao Citrix Receiver, Clique na opção "Detectar o Receiver" e aguarde até carregar automaticamente a página com os acessos.

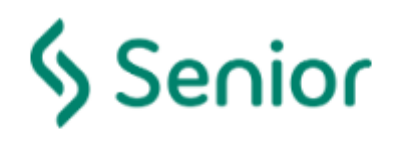

– Bem-vindo –

Bem-vindo ao Citrix Receiver

Para a melhor experiência, use o conjunto completo de recursos agrupados com **Citrix Receiver para Windows**. Clique em detectar o Receiver para começar.

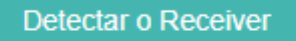

Se você não quiser detectar/instalar o Citrix Receiver, poderá usar no seu navegador a versão light, com menos recursos.

Usar a versão light

Obs. Caso não seja carregada automaticamente a página de "Bem-Vindo ao Citrix Receiver" é possível acessa-la através do menu do usuário, no canto superior direito na opção "Alterar Citrix Receiver..."

|   | ▼                         |  |
|---|---------------------------|--|
|   | Ativar                    |  |
|   | Alterar o Citrix Receiver |  |
|   | Sobre                     |  |
| c | Alterar Email             |  |
|   | Alterar Senha             |  |
|   | Fazer logout              |  |
| - | (i) Detalhes              |  |